## Moodle Mobile – namestitev in prva prijava

Prijava in posnetki zaslona so delani na telefonu z okoljem Android. Podoben postopek velja tudi za druge operacijske sisteme.

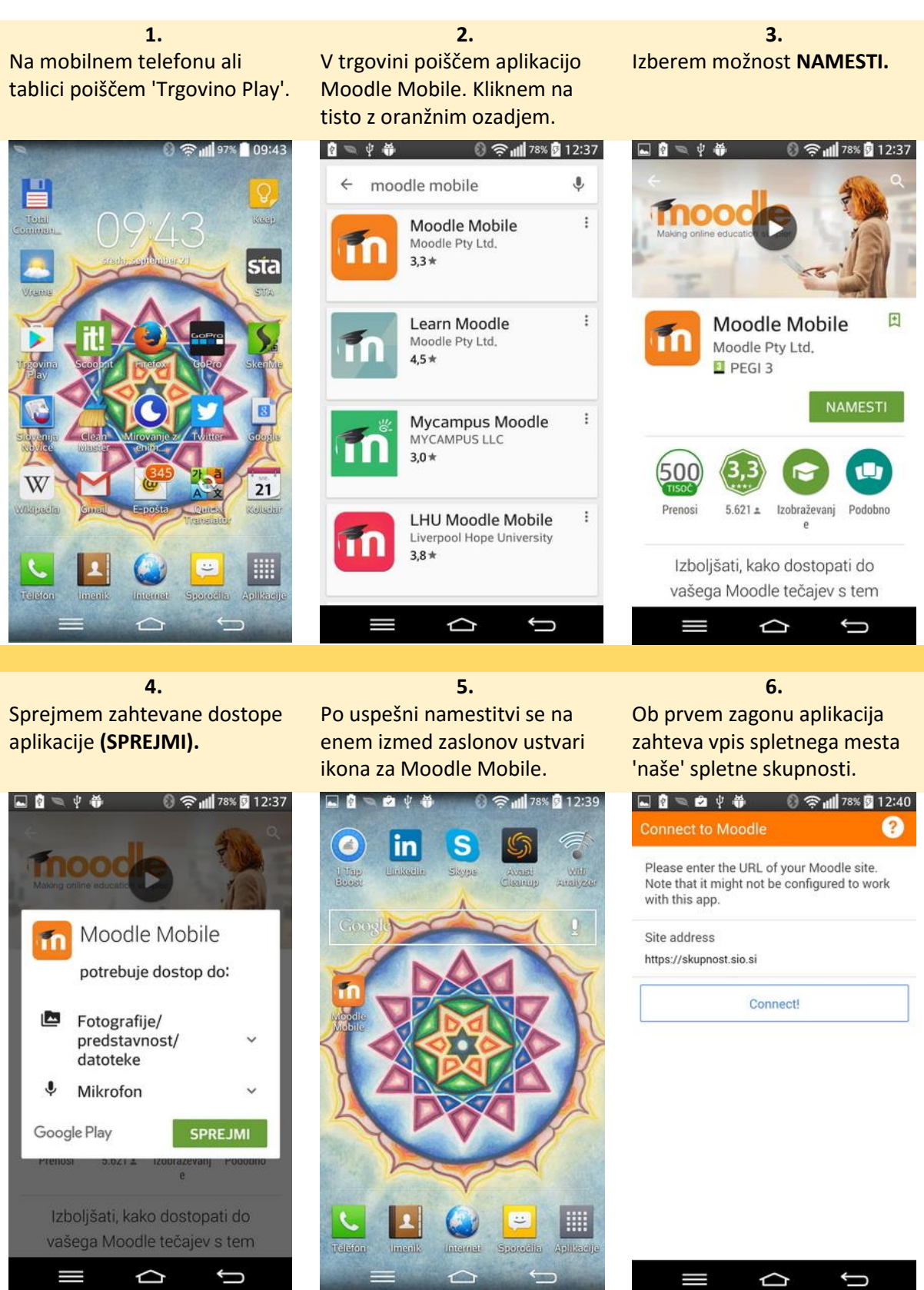

Aplikacija ob prvi prijavi običajno zahteva, da se povežem na spletno mesto z brskalnikom. Kliknem 'OK' in izberem enega izmed ponujenih brskalnikov. Ponujeni so tisti, ki jih že imam nameščene na telefonu. Izberem način prijave, ki ga običajno uporabljam na računalniku (standard ali AAI).

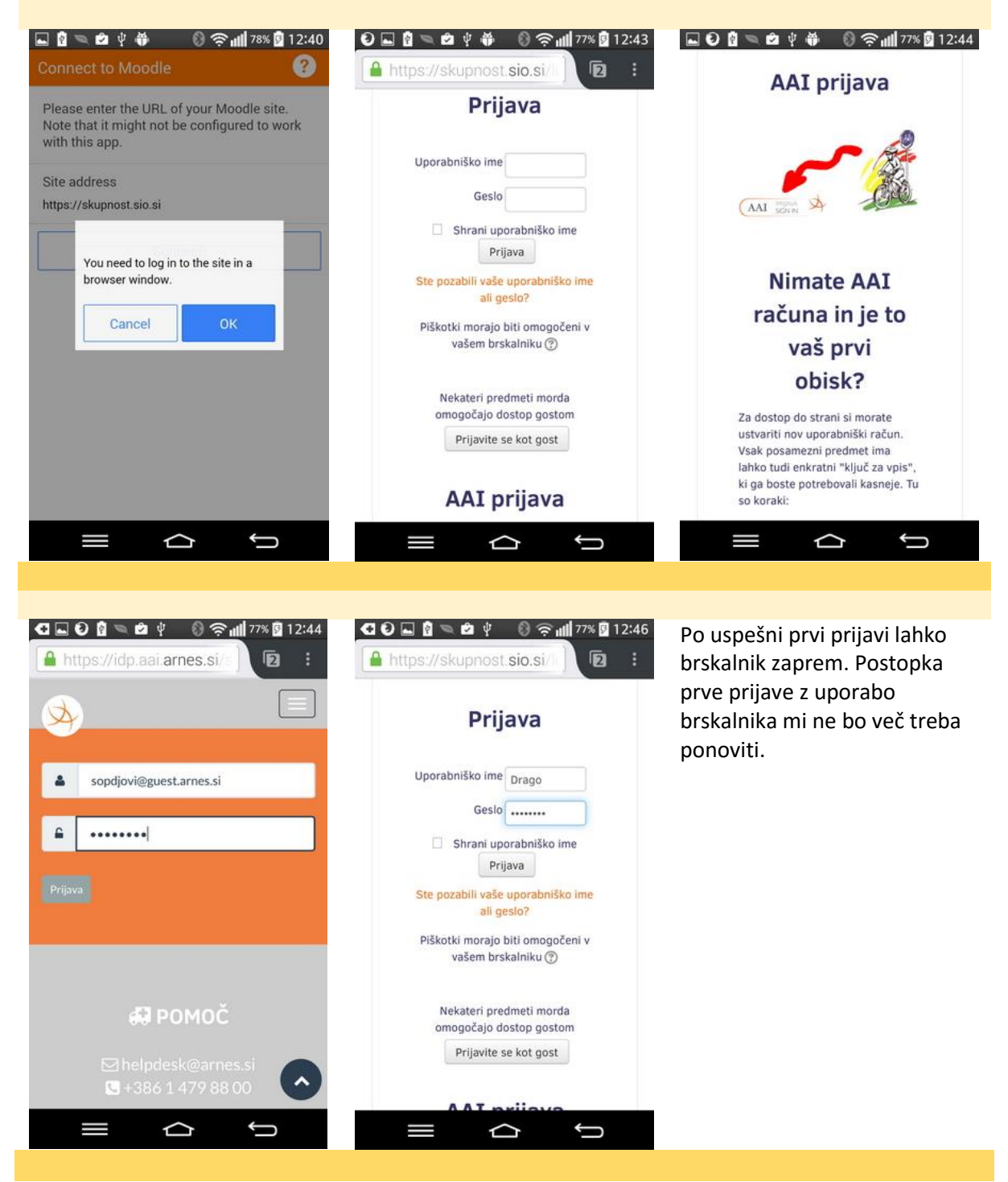

7.

## 8.

V kolikor nimam že privzeto izklopljenih obveščanj, dobim obvestila o zadevah.

()

12:50 tor, 20, sep, 2016

QSlide

29, 5, 2015 14:00:00

 $\langle 1 \rangle$ 

Quick Memo

₩: 72%

())

m

m

'n

Obvestila

## 9.

Ob zagonu aplikacije sem povezan/a v svoj izbor spletnih učilnic.

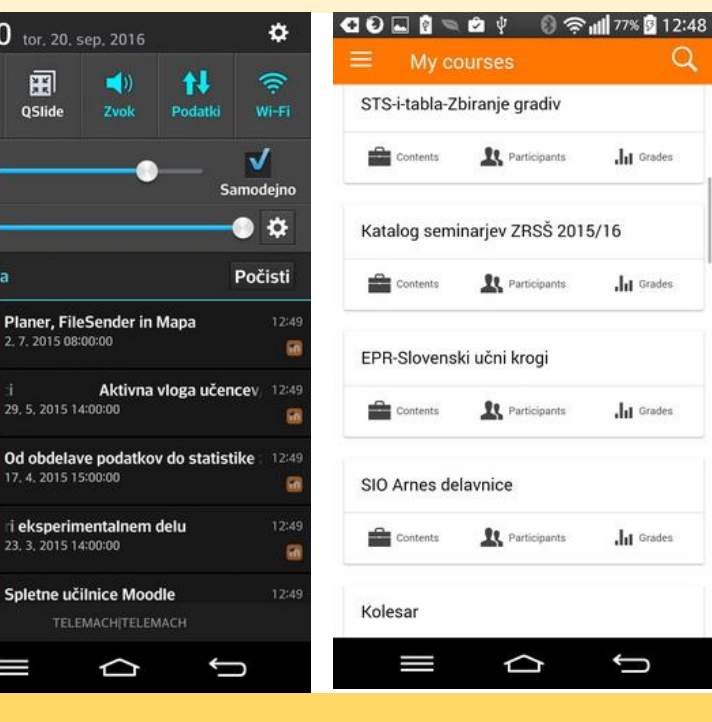

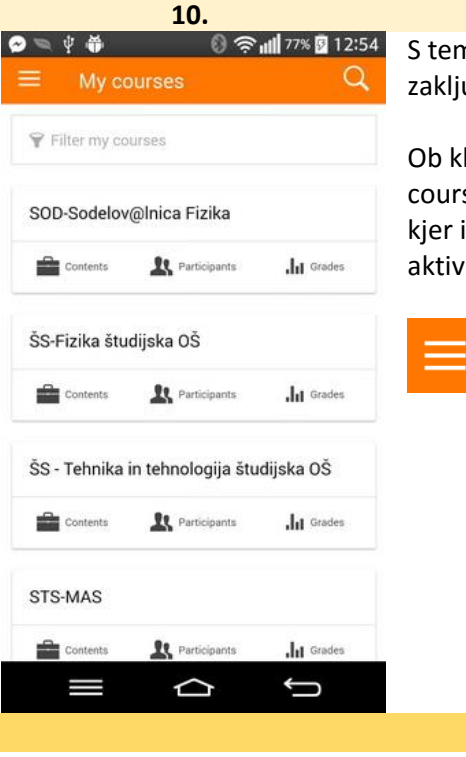

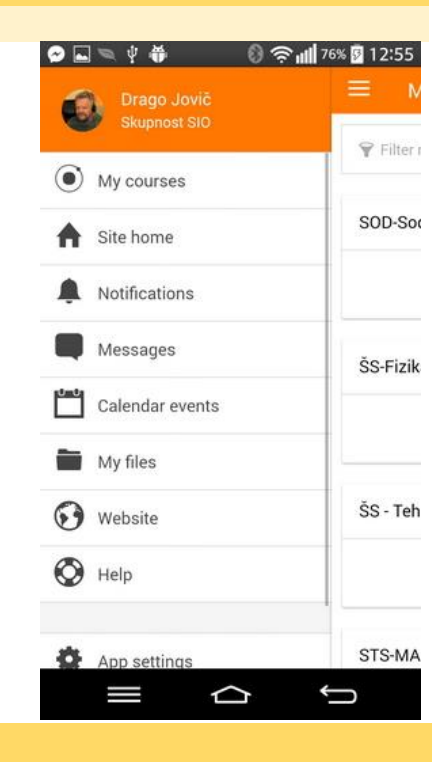

## S tem je moja prva prijava zaključena.

Ob kliku na črtice ob 'My courses' se prestavim v menu, kjer izbiram med različnimi aktivnostmi in dejanji.

My courses